# Family Tree Analyzer – Part III – Error & Specialist Tabs

# **Error analysis Tabs**

## Data Errors Tab

| Family Tree Analyzer v3.7.3.1. Analysing: C:\U     File Reports Export Tools Maps     Gedcom Stats Individuals Families Sumames II     Types of Data Error to display     We thin after catafly bound     With after catafly bound     We thin after mother aged 60+     We thin after mother aged 60+     We thin | sers'Alexander/D<br>Help<br>acations   Occupa<br>lith before mother a<br>lutial before death<br>iged more than 110<br>acts dated before I<br>acts dated before I<br>acts dated after de<br>lamage after death | ropbox\Genealogy\FT<br>tions Facts Sources<br>aged 13 [<br>at death ]<br>oirth [<br>ath ] | Analyzer/Bisset.ged       Data Errors     Duplicates?       Biths/Deaths     Census       Version     Consus       Version     Version       Version     Version       Version     Version       Version     Version       Version     Version       Version     Version       Version     Version       Version     Version       Version     Version       Version     Version       Version     Version       Version     Version       Version     Version | Treetops W                                 | orld Wars                                                            |  |
|----------------------------------------------------------------------------------------------------|----------------------------------------------------------------------------------------------------|-------------------------------------------------------------------------------------------|----------------------------------------------------------------------------------------------------|--------------------------------------------|----------------------------------------------------------------------|--|
| I con ErrorType C Birth more than 9m after father's death C Birth more than 9m after father's death C Facts dated after death C Facts dated after death                                                                                                    | IndividualID<br>17165<br>17853<br>12552                                                                                                    | Individual<br>James Hay Pirie Bisset<br>James B Bisset<br>David Wylie Bisset              | Description<br>Father George Baset died 09 FEB 1974 more than 9 months before individual was bom<br>Father James Bisset died 11 SEP 1864 more than 9 months before individual was bom<br>Census fact recorded: 1861 after individual died                                                                                                    | Bom<br>ABT 1876<br>ABT 1868<br>11 AUG 1837 | Died<br>BET 13 NOV 1903 AND 1986<br>BET 1871 AND 1968<br>13 SEP 1860 |  |
|                                                                                                    |                                                                                                    |                                                                                           | Double click to see list of facts for that individual                                                                                                    |                                            |                                                                      |  |
| Count: 3 Double click to show a list of facts for t                                                                                                    | ne selected indivi                                                                                                    | dual.                                                                                     |                                                                                                    |                                            |                                                                      |  |

The data errors tab is where you can view any errors in your tree. There are 20 odd different types of error highlighted such as having facts recorded after someone died, or before they were born. Other examples are having children after they died or when they were too young. Etc.

You can control which errors you want to see by selecting the checkboxes, and this selection is remembered for the next time you run the program. The grid will show you the people who have errors and a description of the error if you double click on the grid it will open the list of facts for that person so you can see why the error has been highlighted.

Correcting the errors in your family tree program or online tree then tidies up your tree and can lead to the breaking down of brick walls. For example: you may have been looking for a birth that actually took place after one of the parents died, this could highlight for instance that the child wasn't actually fathered by the person you thought it was. By correcting the errors it becomes more obvious what the right range of dates for your search is.

Once you correct the errors in your tree remember that you need to export the GEDCOM file again and reload the file in FTAnalyzer to see that the error has disappeared.

## **Duplicates? Tab**

| e R<br>com St | eports<br>ats Inc | Export<br>dividuals | Tools<br>Families | Maps Help<br>Sumames Locat | ions Occupations Facts | Sources Data Errors Duplicates?          | Births/Deatl | hs Census Lost Cous | ins Colour Reports Treetops | World Wars                     |          |
|---------------|-------------------|---------------------|-------------------|----------------------------|------------------------|------------------------------------------|--------------|---------------------|-----------------------------|--------------------------------|----------|
| Hide f        | ossible           | Duplicates          | s marked a        | s Ignore                   |                        | Loose Match<br>Candidate Duplicates List |              |                     | Duplicates Match Quality    | y: 1                           | Aggressi |
| gnore         | Score             | ID                  | Name              |                            | Birthdate              | Birth Location                           | Match<br>ID  | Match Name          | Match Birthdate             | Match Birth Location           |          |
|               | 290               | 15018               | Elspet Bi         | sset                       | 19 APR 1771            | Bendach, Dyce, Aberdeen, Aber            | . 17547      | Elizabeth Bisset    | 16 JUN 1771                 | Newlands, Dyce, Aberdeen, Aber |          |
|               |                   |                     |                   |                            |                        |                                          |              |                     |                             |                                |          |

The duplicates tab searches your tree for possible duplicate individuals. It allocates scores to likely matching facts like same parents, same/similar names, same dates/places of birth etc. The higher the score the more likely it is that you have a duplicate person. You can use the slider to show or eliminate different scores thus increasing or reducing the size of the report.

Note that some people are genuinely not duplicates but they happen to have the same name and similar dates/places of birth etc. As it would be annoying to have the report show you people that you KNOW aren't duplicates you can tick the ignore box for that possible duplicate row. The program will then remember that ignore request and it will hide the possible match when you run the program in future.

If you want to see what you have ignored, for example because you ticked something you didn't mean to, then you can untick the "hide possible duplicates marked as ignored" option. This will then show you the possible duplicates you ticked to ignore; you can then untick one to allow the program to show it in future.

The benefits of cleaning up duplicates is that you may have got different facts attached to the two duplicate people merging the individuals into one may knock down a brick wall that wasn't obvious before.

## **Births/Deaths Tab**

#### Concept of "Loose" Births and "Loose" Deaths

| 💦 Fan | nily Tree Analyzer | v3.7.3.1. Analysing: C | \Users\Alexander\D | ropbox\Genealogy\F | TAnalyzer\Bisset.ged           |                                              |                     |
|-------|--------------------|------------------------|--------------------|--------------------|--------------------------------|----------------------------------------------|---------------------|
| File  | Reports Expo       | ort Tools Maps         | Help               |                    |                                |                                              |                     |
| Gedco | m Stats Individual | ls Families Sumames    | Locations Occupa   | tions Facts Source | s Data Errors Duplicates? Birt | hs/Deaths Census Lost Cousins Colour Reports | Treetops World Wars |
| Loos  | Births Loose De    | aths                   |                    |                    |                                |                                              |                     |
|       | IndividualID       | Forenames              | Sumame             | BirthDate          | BirthLocation                  | LooseBirth                                   | *                   |
| •     | 17177              | Julia                  | Argo               | BEF 1829           |                                | BET 1784 AND 1829                            |                     |
|       | 14015              | William                | Arthur             | BEF 1751           |                                | BET 1678 AND 1751                            |                     |
|       | 15378              | Menzies                | Auld               | BEF 1841           |                                | BET 1773 AND 1841                            |                     |
|       | 15807              | Thomas                 | Auld               | BEF 1794           |                                | BET 1713 AND 1794                            |                     |
|       | 16243              | Helen                  | Austin             | BEF 1707           |                                | BET 1613 AND 1707                            |                     |
|       | 13596              | Thomas                 | Baigrie            | BEF 1860           |                                | BET 1785 AND 1860                            |                     |
|       | 13804              | Helen                  | Baillie            | BEF 1775           |                                | BET 1734 AND 1775                            |                     |
|       | 12518              | Jean                   | Bain               | BEF 1750           |                                | BET 1656 AND 1750                            |                     |
|       | 14742              | Jean                   | Bain               | BEF 1782           |                                | BET 1757 AND 1781                            |                     |
|       | 10725              | Euphemia               | Baird              | BEF 1803           |                                | BET 1779 AND 1800                            |                     |
|       | 17636              | Elizabeth              | Balfour            | BEF 1868           |                                | BET 1774 AND 1845                            |                     |
|       | 15230              | Catherine              | Ballantyne         | BEF 1904           |                                | BET 1867 AND 1903                            |                     |
|       | 16315              | Ena Esther             | Banks              | BEF 1922           |                                | BET 1880 AND 1922                            |                     |
|       | 17422              | John                   | Bannochie          | BEF 1804           |                                | BET 1719 AND 1804                            |                     |
|       | 13024              | Flora Carrol           | Barker             | BEF 1887           |                                | BET 1793 AND 1887                            |                     |
|       | 11870              | Jane                   | Barrack            | BEF 1857           |                                | BET 1819 AND 1856                            |                     |
|       | 10820              | James                  | Barrie             | BEF 1850           |                                | BET 1798 AND 1850                            |                     |
|       | 11871              | Barbara                | Barron             | BEF 1883           |                                | BET 1863 AND 1883                            | -                   |

These are reports that are, to my knowledge, unique to FTAnalyzer. You may not have come across the concept of these reports before, and it is an advanced technique for analysing your tree. That said it is very easy to use and extremely powerful in narrowing down events thus helping you focus your searches on particular years.

The concept is that instead of just leaving a death entry as unknown or a birth entry as "BEF 1837" you can use the other facts in your tree to narrow down the dates of birth and dates of death. The report basically does all the calculations for you from the facts in your tree and shows you people for whom you could "tighten up" the birth or death date to a narrower range. This tightening up is what gives rise to the name "Loose" Birth/Death.

The idea is that if you have a very narrow range of dates for births or deaths it makes it easier to focus your searching on the correct years. This can mean for instance that you realise a birth or death must have fallen into statutory registration whereas before you had just "unknown". Thus it can highlight facts that might be easier than previously imagined to find.

| How it works | (Loose | Death | Example) |
|--------------|--------|-------|----------|
|--------------|--------|-------|----------|

| nily Tree Analyzer<br>Reports Expo | v3.7.3.1. Analysing<br>ort Tools Map | : C:\Users\Ale<br>os Help | exander\Dropbox\Ge     | nealogy\FTAnalyzer\Bisset.ged                    |                           |                  | a sea da para a apro-          |  |
|------------------------------------|--------------------------------------|---------------------------|------------------------|--------------------------------------------------|---------------------------|------------------|--------------------------------|--|
| m Stats Individuals                | s Families Sumam                     | nes Locations             | Occupations Facts      | s Sources Data Errors Duplicates? Births/        | Deaths Census Lost Cousin | s Colour Reports | Treetops World Wars            |  |
| Births Loose Dea                   | aths                                 |                           |                        |                                                  |                           |                  |                                |  |
| IndividualID                       | Forenames                            | Sumame 🔺                  | BirthDate              | BirthLocation                                    | DeathDate                 | DeathLocation    | LooseDeath                     |  |
| 17520                              | Beanor                               | Bisset                    | 09 OCT 1891            | Aberdeen, Aberdeenshire, Scotland                | BET 1919 AND 2002         |                  | BET 1919 AND 2001              |  |
| 17519                              | lan Gordon I                         | Bisset                    | 25 JUN 1889            | Aberdeen, Aberdeenshire, Scotland                | BET 1935 AND 2000         |                  | BET 1935 AND 1999              |  |
| 18269                              | John I                               | Bisset                    | 22 SEP 1751            | Upper Kirktown, Dyce, Aberdeenshire, Scotland    | UNKNOWN                   |                  | BEF 1861                       |  |
| 18117                              | Robert I                             | Bisset                    | BET 1865 AND 1903      |                                                  | AFT 13 NOV 1919           |                  | BET 14 NOV 1919 AND 2013       |  |
| 10616                              | Alfred                               | Dempsey                   | ABT 1876               | St James, Bristol, Gloucestershire, England      | BET APR 1939 AND 1991     |                  | BET 1 APR 1939 AND 1986        |  |
| 16191                              | Ann (                                | Gordon                    | BET 1570 AND 1607      |                                                  | BET 1630 AND 1718         |                  | BET 1630 AND 1717              |  |
| 12602                              | William                              | Harvey                    | BEF 1765               |                                                  | BET 1804 AND 04 JUL 1856  |                  | BET 18 NOV 1835 AND 4 JUL 1856 |  |
| 12911                              | James I                              | Leith                     | BET 1881 AND 1903      |                                                  | UNKNOWN                   |                  | BET 7 FEB 1929 AND 2013        |  |
| 18303                              | Mary I                               | Lindsay                   | ABT 1852               | Fetteresso, Kincardineshire, Scotland            | UNKNOWN                   |                  | BET 1861 AND 1962              |  |
| 13121                              | Margaret 3                           | Scott                     | BEF 1802               |                                                  | BET 1817 AND 1861         |                  | BET 1818 AND 1861              |  |
|                                    |                                      |                           |                        |                                                  |                           |                  |                                |  |
| 10 List of Deaths                  | where you could li                   | imit the date             | range. Double click to | o show a list of facts for the selected individu | al.                       |                  |                                |  |

Let's imagine you have a man with a wife and family, he appears on a couple of census entries so you have an approximate age but you have no death date for him. Well you might think I know nothing about his death but actually this is wrong. You actually know the following:

- You know he was alive when he married,
- you know he was alive at least 9 months before his youngest child was born,
- you know he was alive on the census entries, and finally
- you know he probably died within 110 years after he was born

Using all these facts the program works out a death date RANGE. It compares this range to the date you have got (in this case unknown) and if the death date it works out is a narrower range than you have it shows that person in the Loose Deaths report. By updating your tree to the new death date the program suggests you are tightening up your "loose deaths".

This will then help you search as you can see at a glance in your family tree program the range of dates the person must have died, often this narrows down the range of dates to quite a narrow window. Sometimes it helps by simply showing you that they must have died in statutory or after mother's maiden names appears on English records etc.

Note that if you've never narrowed dates like this before FTAnalyzer will likely show a very long report and you may be put off, by the size of the task. However if you enter narrowed down dates then they won't show up next time you run the program so you can do this bit by bit it doesn't have to be done all at once. The report will adapt to only show you what you have left to do.

So it may be daunting however I can say from personal experience that although it's an advanced technique it is not at all difficult to implement or understand and it can pay huge dividends to the dedicated researcher.

# **Specialist Report Tabs**

### **Census Tab**

| 🚯 Family Tree Analyzer v3.7.3.1. Analyzing: Ci/Users/Alexander/Dropbox/Genealogy/FTAnalyzer/Bisset.ged                                                                     |      |
|----------------------------------------------------------------------------------------------------|------|
| File Reports Export Tools Maps Help                                                                                                    |      |
| Gedcom Stats Individuals Families Sumames Locations Occupations Facts Sources Data Errors Duplicates? Births/Deaths Census Lost Cousins Colour Reports Treetops World Wars |      |
| Census Search Reports                                                                                                    |      |
| Relationship Types                                                                                                    |      |
| V Died Arbeitung in Healer of Windigge Unit (Windigger Diedenschaft die Beglein V V Sundahren Verlager von Sundahre                                                        |      |
| Doud resturis      Manual o bood or brock     Eccude induntuals with unknown binn dates                                                                                    |      |
| Census Date UK Census 1881 V                                                                                                    |      |
| Show Mering from Cannue Show Estand on Cannue                                                                                                    |      |
|                                                                                                    |      |
|                                                                                                    |      |
| Potential Census Fact Problems Census References                                                                                                    |      |
| Missing Census Locations Duplicate Census Facts Facts with Census Refs Missing Census Refs Incomplete Census Refs Unrecognised Census Refs                                 |      |
|                                                                                                    |      |
|                                                                                                    |      |
|                                                                                                    |      |
|                                                                                                    |      |
|                                                                                                    |      |
|                                                                                                    |      |
| Export Unrecognised<br>Census References                                                                                                    |      |
|                                                                                                    |      |
|                                                                                                    | , di |

The census tab provides reports on who you have entered onto a census and who you have yet to find on a census as well as reports that show census fact errors and ones that show details of census references.

The idea is that the reports show you who you have still to find on a census as you enter more census facts the reports will get shorter and shorter, showing you only those people you still have to find.

#### **Automated Searching**

| •   # [      | 3 1   | Show Location on Google Map Show Location on OS Ma | p Census search using: Fi | ind My Past | • 🕜               |             |
|--------------|-------|----------------------------------------------------|---------------------------|-------------|-------------------|-------------|
| Family<br>ID | Ind.  | Likely Census Location                             | Census Name               | Age         | Occupation        | Birth Date  |
| F0003        | 10999 | Marykirk, Kincardineshire, Scotland                | Mary Sheret               | 10          |                   | 19 SEP 1870 |
| F0003        | 10006 | Marykirk, Kincardineshire, Scotland                | Edward Sheret             | < 1         |                   | ABT 1882    |
| F0004        | 10342 | 26 Main Street, Longside, Aberdeenshire, Scotland  | Barbara Moir              | 27          |                   | 08 JUN 1853 |
| F0004        | 10333 | 26 Main Street, Longside, Aberdeenshire, Scotland  | Helen Moir                | 26          | Domestic Servant  | 08 JAN 1855 |
| F0004        | 10337 | 26 Main Street, Longside, Aberdeenshire, Scotland  | Peter Moir                | 24          |                   | 18 MAR 1857 |
| F0004        | 10340 | 26 Main Street, Longside, Aberdeenshire, Scotland  | Jessie Moir               | 22          |                   | 06 MAR 1859 |
| F0004        | 10332 | 26 Main Street, Longside, Aberdeenshire, Scotland  | Mary Ann Moir             | 19          |                   | 18 MAY 186  |
| F0004        | 10336 | 26 Main Street, Longside, Aberdeenshire, Scotland  | William G Moir            | 18          |                   | 26 MAR 18.  |
| F0004        | 10339 | 26 Main Street, Longside, Aberdeenshire, Scotland  | David Moir                | 15          | Butler            | 12 APR 186  |
| -0005        | 10415 | Old Deer, Aberdeenshire, Scotland                  | Ann Moir                  | 57          |                   | 11 JAN 1824 |
| F0005        | 10416 | Old Deer, Aberdeenshire, Scotland                  | Janet Moir                | 53          | House Servant     | 23 DEC 1827 |
| F0006        | 15306 | Kinmundy, Longside, Aberdeenshire, Scotland        | Margaret Mackie           | 35 to 37    | Nursery (Servant) | ABT 1845    |
| -0007        | 10408 | Lonmay, Aberdeenshire, Scotland                    | Helen Keir (Fiddler)      | >=71        |                   | BEF 1810    |
| 0007         | 10407 | Lonmay, Aberdeenshire, Scotland                    | James Keir                | >=71        | Farmer            | BEF 1810    |
| 8000         | 10861 | Udny, Aberdeenshire, Scotland                      | Christian Straith         | 47          |                   | 12 NOV 1833 |
| F0008        | 10863 | Udny, Aberdeenshire, Scotland                      | William Straith           | 45          |                   | 08 NOV 1835 |
| F0008        | 10860 | Udny, Aberdeenshire, Scotland                      | Isabella Straith          | 36          |                   | 25 JUL 1844 |
| F0008        | 10857 | Udny, Aberdeenshire, Scotland                      | May Straith               | 31          |                   | 20 JUN 1849 |
| F0008        | 10855 | Udny, Aberdeenshire, Scotland                      | Emmeline Straith          | 26          |                   | 28 JUL 1854 |
| F0009        | 10975 | Whitelam, Udny, Aberdeenshire, Scotland            | William Straith           | 68          |                   | 23 MAY 1812 |
| F0009        | 10978 | Whitelam, Udny, Aberdeenshire, Scotland            | Eliza Straith             | 63          |                   | 20 APR 1817 |
| F0009        | 10974 | Whitelam, Udny, Aberdeenshire, Scotland            | Margaret Straith          | 62          |                   | 29 DEC 1818 |

One of the key features of the census report (see example above) is you can automatically search sites the free sites like FreeCen and FamilySearch as well as subscription sites like Find My Past and Ancestry. To use this feature simply select the site to use from the drop down list (FTAnalyzer will remember this choice for next time) and then double click on a person in the list. This will then open a search page in your browser and automatically search for that person on your chosen site.

| Ancestry.co.uk                                                                      |                                                                                                    | 🛛 🐯 🖳 Alexander_Bisset 🕶 🚺                                                                 | Jpgrade Get Help         |
|-------------------------------------------------------------------------------------|----------------------------------------------------------------------------------------------------|--------------------------------------------------------------------------------------------|--------------------------|
| Home Family Trees • Search •                                                        | DNA Community - Help & Advice - Livi                                                                    | ng Relative Search Publish Shop Hire an                                                    | Expert                   |
| All 1881 U.K. Censu                                                                 | s Collection results for W                                                                              | illiam G Moir                                                                              |                          |
| Search Filters Broad Ex                                                             | act Results 1–20 of 3,951                                                                               | Record                                                                                     | s Categories             |
| William G<br>Moir<br>BORN: Longside, A                                              | 1881 Scotland Census<br>1881 U.K. CENSUS COLLECTION                                                     | NAME: William Moir<br>BIRTH: abt 1863 - Longside, Ab<br>RESIDENCE: New Deer, Aberdeenshi   | erdeenshire<br>e         |
| Edit Search   New Search   Update                                                   | 1881 Scotland Census     1881 U.K. CENSUS COLLECTION                                                    | NAME: William Moir<br>BIRTH: abt 1862 - Abdn, Aberde<br>RESIDENCE: Aberdeen St Nicholas, A | enshire<br>Lberdeenshire |
| - 1881 England Census 24<br>- 1881 Scotland Census 8                                | 1881 Scotland Census           1881 U.K. CENSUS COLLECTION           885                                | NAME: William Moir<br>BIRTH: abt 1862 - Aberdeenshir<br>RESIDENCE: Old Machar, Aberdeens   | e                        |
| - 1881 Wales Census :<br>- 1881 Isle of Man Census<br>- 1881 Channel Islands Census | 365         1881 Scotland Census           22         1881 U.K. CENSUS COLLECTION           7         7 | NAME: William Moir<br>BIRTH: abt 1862 - Newhills, Abe<br>RESIDENCE: Tarves, Aberdeenshire  | rdeensh                  |
| Shortcut Keys ►                                                                     | 1881 Scotland Census<br>1881 U.K. CENSUS COLLECTION                                                     | NAME: William Moir<br>BIRTH: abt 1862 - Aberdeen, Ol<br>RESIDENCE: Dundee, St Peter, Angu  | dmeldrum<br>s            |
|                                                                                     | 1881 Scotland Census<br>1881 U.K. CENSUS COLLECTION                                                     | NAME: William Moir<br>BIRTH: abt 1864 - Forgue, Aber<br>RESIDENCE: Forgue, Aberdeenshire   | deenshire                |
|                                                                                     | 1881 Scotland Census                                                                                    | NAME: William Moir<br>BIRTH: abt 1861 - Aberdeen                                           |                          |

You can then check the results and enter the census data into your family history program.

### **Recording of Census facts**

NB. In order to display census facts FTAnalyzer needs the facts to be recorded in your file as GEDCOM census facts or residence facts. If your family tree program is out of date it may have encouraged you to erroneously record census facts as just plain notes. Sadly a note cannot be understood by FTAnalyzer as there are just far, far too many ways various programs may have recorded the note. So if your family tree program has erroneously recorded census facts as plain notes then the reports will show people as not having a census record when you do have a note.

## **Lost Cousins Tab**

Lost Cousins is a very useful website that uses a clever idea to connect you with your distant cousins that have become lost to time. The basic principal is that if you enter the census references for people from your tree who were alive on particular census then this can be matched with others who enter the same people. The Lost Cousins tab identifies individuals whom you have found on a census who you enter onto the Lost Cousins website.

The benefit of doing this is that you can connect with your known cousins and exchange information as the Lost Cousins system gives a unique way of ensuring a 100% match with another researcher who is researching your line. These 2<sup>nd</sup>/3<sup>rd</sup>/4<sup>th</sup>/5<sup>th</sup> etc cousins may well have found information on your shared relatives that you never knew about. Perhaps some family story, photos or heirloom passed down their line, making a connection with these cousins could open up new avenues of research for you.

FTAnalyzer helps using Lost Cousins as it shows you in simple reports who you have found on a census. It then presents you with the information you need to enter them on the Lost Cousins website. Note if you haven't recorded census facts you won't see anyone on the Lost Cousins reports, so you may first need to follow the advice in the Census Tab section.

Once you enter a Lost Cousin fact on the Lost Cousins website you can enter that fact as a custom fact into your family tree program (see <u>FTAnalyzer website documentation</u> or the Guide to Lost Cousins and Family Tree Analyzer – not yet available).

Having entered a Lost Cousins fact into your family tree program when you export your GEDCOM again and re-run the reports you will notice that the report has now got smaller and has hidden the people on the census that you have already entered to the Lost Cousins website. This means that be entering this custom fact it becomes clearer what you have left to enter.

## **Colour Reports Tab**

| S Family Tree Analyzer v3.7.3.1. Analysing: C:\Users\Alexan        | der\Dropbox\Genealogy\Family Tree N       | Maker\Bisset.ged                  |                                |                     |   |
|--------------------------------------------------------------------|-------------------------------------------|-----------------------------------|--------------------------------|---------------------|---|
| File Reports Export Tools Maps Help                                |                                           |                                   |                                |                     |   |
| Gedcom Stats Individuals Families Sumames Locations C              | ccupations   Facts   Sources   Data Error | rs Duplicates? Births/Deaths Cens | us Lost Cousins Colour Reports | Treetops World Wars |   |
| Relationship Types<br>Direct Ancestors Related by Marriage Unknown | Sumame                                    |                                   |                                |                     |   |
| Blood Relations I Married to Blood or Direct                       | Family Filter All Families                |                                   |                                |                     | × |
| Colour Census Reports                                              |                                           |                                   |                                |                     |   |
| View UK Colour Census Report View Irish Colour                     | Census Report                             |                                   |                                |                     |   |
| View US Colour Census Report View Canadian Colo                    | ur Census Report                          |                                   |                                |                     |   |
| View Colour Birth/Marriage/Death Report                            | 1                                         |                                   |                                |                     |   |
|                                                                    |                                           |                                   |                                |                     |   |
|                                                                    |                                           |                                   |                                |                     |   |
|                                                                    |                                           |                                   |                                |                     |   |
|                                                                    |                                           |                                   |                                |                     |   |
|                                                                    |                                           |                                   |                                |                     |   |
|                                                                    |                                           |                                   |                                |                     |   |
|                                                                    |                                           |                                   |                                |                     |   |
|                                                                    |                                           |                                   |                                |                     |   |
|                                                                    |                                           |                                   |                                |                     |   |
|                                                                    |                                           |                                   |                                |                     |   |

The colour reports tab allows you to display both census and BMD reports which show at a glance, through colour coding, where you are missing data from your tree. You can filter who appears on the report by using the relation type or surname filter boxes, or you can even limit the results to just one family if, for example, you want to check in detail that you have all the facts for that one family.

To limit the results to just one family simply select the family from the drop down list. These are displayed in the order they appear in your GEDCOM file.

|          |                    | as search using | Ancestry       | All Individuals            | >              | 100            |                |                |                |                |                |                |              |
|----------|--------------------|-----------------|----------------|----------------------------|----------------|----------------|----------------|----------------|----------------|----------------|----------------|----------------|--------------|
| nd.<br>D | Forenames          | Sumame 🔺        | Relation       | Relation To Root           | 1841<br>Census | 1851<br>Census | 1861<br>Census | 1871<br>Census | 1881<br>Census | 1891<br>Census | 1901<br>Census | 1911<br>Census | Birth Date   |
| 554      | Charles            | Bisset          | Blood Relation | 3rd great granduncle       |                |                |                |                |                |                |                |                | 09 JUN 1819  |
| 100      | Charlotte          | Bisset          | Blood Relation | great grandaunt            |                |                |                |                |                |                |                |                | 26 MAR 1859  |
| 481      | Charlotte          | Bisset          | Blood Relation | 1st cousin twice removed   |                |                |                |                |                |                |                | 1              | ABT JUN 1887 |
| 167      | Charlotte Barron   | Bisset          | Blood Relation | 1st cousin twice removed   |                |                |                |                |                |                |                |                | ABT 1896     |
| 932      | Christian          | Bisset          | Blood Relation | 1st cousin 5 times removed |                |                |                |                |                |                |                |                | 15 MAY 1828  |
| 484      | Christian Will     | Bisset          | Blood Relation | 1st cousin 7 times removed |                |                |                |                |                |                |                |                | 14 AUG 1784  |
| 399      | Christina          | Bisset          | Blood Relation | 3rd cousin 5 times removed |                |                |                |                |                |                |                |                | 24 DEC 1849  |
| 821      | Daniel             | Bisset          | Blood Relation | 4th cousin 4 times removed |                |                |                |                |                |                |                |                | ABT 1894     |
| 442      | Daniel McKenzie    | Bisset          | Blood Relation | 3rd cousin 5 times removed |                |                |                |                |                |                |                |                | 13 AUG 1863  |
| 820      | David              | Bisset          | Blood Relation | 2nd cousin 6 times removed |                |                |                |                |                |                |                |                | ABT 1808     |
| 827      | David              | Bisset          | Blood Relation | 3rd cousin 5 times removed |                |                |                |                |                |                |                |                | 29 DEC 1847  |
| 902      | David              | Bisset          | Blood Relation | 3rd cousin 5 times removed |                |                |                |                |                |                |                |                | 02 FEB 1856  |
| 484      | David              | Bisset          | Blood Relation | 1st cousin twice removed   |                |                |                |                |                |                |                |                | ABT MAR 1896 |
| 248      | David Collie       | Bisset          | Blood Relation | great granduncle           |                |                |                |                |                |                |                |                | 05 JUL 1861  |
| 809      | Donald Harold G    | Bisset          | Blood Relation | 5th cousin 3 times removed |                |                |                |                |                |                |                |                | 1910         |
| 487      | Edward             | Bisset          | Blood Relation | 1st cousin twice removed   |                |                |                |                |                |                |                |                | ABT 1901     |
| 402      | Elizabeth          | Bisset          | Blood Relation | 3rd cousin 5 times removed |                |                |                |                |                |                |                |                | 30 JUN 1847  |
| 051      | Elizabeth          | Bisset          | Blood Relation | 1st cousin 4 times removed |                |                |                | ·              |                |                |                |                | 17 OCT 1863  |
| 942      | Elizabeth Morrison | Bisset          | Blood Relation | 2nd cousin 3 times removed |                |                |                |                |                |                |                |                | 09 NOV 1893  |
| 170      | Elsie              | Bisset          | Blood Relation | 1st cousin twice removed   |                |                |                |                |                |                |                |                | ABT JUL 1900 |
| 360      | Francis            | Bisset          | Blood Relation | 2nd cousin 6 times removed |                |                |                |                |                |                |                |                | ABT 1821     |
| 480      | George             | Bisset          | Blood Relation | 6th great granduncle       |                |                |                |                |                |                |                |                | 19 JUL 1746  |

### **Colour Census Report**

The colour census report shows for each census year whether or not you have found a census. As you can see from the example above, green means you have found a census for that person, red means you haven't yet found that person on the census and grey means they weren't alive on that census. In addition to the three main colours we have the dark grey indicating the person was out of the country on that census date and yellow indicating you have found them on a census but you haven't entered them onto the Lost Cousins website.

So at a glance you can see where you are missing census entries by using this report. This report also will allow you to auto search the various websites. Simply double click on the square for the missing census to search for that

person on that census year. This ability to see at a glance those individuals who you have yet to find on a census then to click to auto search for them on a census is a HUGE timesaver.

In the example below you can see I've clicked on the red box in the 1841 column next to a David Bisset born 1808 and it has auto searched Ancestry (I'd previously chosen ancestry from the list and this choice was remembered). In the results that have come up I can now check the census and if it's a match I can record the census fact in my tree.

| Itomic       Tennity Trees       Starch       Ditk       Community       Heip & Advice       Uning Belative Search       Publish       Storp       Hiere an Expert         All 1841 U.K. Census Collection results for David Bisset                                                                                                    | Ancestry.co.uk                                                       |                                                        | 🔀 🏀 Alexander_Bisset 👻 Upgrade 🛛 Get Help                                                                 |  |
|----------------------------------------------------------------------------------------------------|----------------------------------------------------------------------|--------------------------------------------------------|----------------------------------------------------------------------------------------------------|--|
| All 1841 U.K. Census Collection results for David Bisset         Search Filters       Bisset         David       Bisset         David       Bisset         in: Pettersson, Kin.       David         Edst Search, New Search       David         1841 U.K. Census Collection       Bisset         1841 U.K. Census Collection       Bisset         1841 Sociand Census       Note: David Bisset         1841 Sociand Census       Bisset         1841 Sociand Census       Note: Chesus Collection         1841 Sociand Census       Note: Chesus Collection         1841 Sociand Census       Note: Chesus Collection         1841 Sociand Census       Note: Chesus Collection         1841 Sociand Census       Note: Chesus Collection         1841 Sociand Census       Note: Chesus Collection         1841 Sociand Census       Note: Chesus Collection         1841 Sociand Census       Note: Chesus Collection         1841 Sociand Census       Note: Chesus Collection         1841 Sociand Census       Note: Chesus Collection         1841 Sociand Census       Note: Chesus Collection         1841 Sociand Census       Note: Chesus Collection         1841 Sociand Census       Note: Chesus Collection         1841 Sociand Census <t< th=""><th>Home Family Trees • Search •</th><th>DNA Community - Help &amp; Advice -</th><th>iving Relative Search Publish Shop Hire an Expert</th><th></th></t<>                                                                                                    | Home Family Trees • Search •                                         | DNA Community - Help & Advice -                        | iving Relative Search Publish Shop Hire an Expert                                                         |  |
| Search Filles       Broad       East         David       Bisset       Serrit: Att 1911 - Kincardineshire, Scaland         Bore: 1988       Intel Vic Census Collection       Serrit: Att 1911 - Kincardineshire         1841 U.K. Census Collection       Intel Vic Census Collection       Intel Vic Census Collection         1841 Scaland Census       Intel Vic Census Collection       Intel Vic Census Collection         1841 Scaland Census       Intel Vic Census Collection       Intel Vic Census Collection         1841 Scaland Census       Intel Vic Census Collection       Intel Vic Census Collection         1841 Scaland Census       Intel Vic Census Collection       Intel Vic Census Collection         1841 Scaland Census       Intel Vic Census Collection       Intel Vic Census Collection         1841 Scaland Census       Intel Vic Census Collection       Intel Vic Census Collection         1841 Scaland Census       Intel Vic Census Collection       Intel Vic Census Collection         1841 Scaland Census       Intel Vic Census Collection       Intel Vic Census Collection         1841 Scaland Census       Intel Vic Census Collection       Intel Vic Census Collection         1841 Scaland Census       Intel Vic Census Collection       Intel Vic Census Collection         1841 Scaland Census       Intel Vic Census Collection       Intel Vic Census Collection <th>All 1841 U.K. Censi</th> <th>us Collection results for [</th> <th>avid Bisset</th> <th></th>                                                          | All 1841 U.K. Censi                                                  | us Collection results for [                            | avid Bisset                                                                                               |  |
| David       Isal Sociand Census       Hut:: David Bisset         Bisset       Bisset       Bisset         Born:: Totos       Bisset       Bisset         Born:: Totos       Bisset       Bisset         Born:: Totos       Bisset       Bisset         Born:: Totos       Bisset       Bisset         Born:: Totos       Bisset       Bisset         Born:: Totos       Bisset       Bisset         Bisset       Bisset       Bisset         Born:: Totos       Bisset       Bisset         Bisset       Bisset       Bisset         Bisset       Bisset       Bisset         Bisset       Bisset       Bisset         Bisset       Bisset       Bisset         Bisset       Bisset       Bisset         Bisset       Bisset       Bisset         Bisset       Bisset       Bisset         Bisset       Bisset       Bisset         Bisset       Bisset       Bisset         Bisset       Bisset       Bisset         Bisset       Bisset       Bisset         Bisset       Bisset       Bisset         Bisset       Bisset       Bisset                                                                                                    | Search Filters Broad                                                 | Exact Results 1–20 of 193                              | Records Categories                                                                                        |  |
| Instruction       Index: These records are less likely to match your search but may be helpful. Edit your search or learn mode         1841 U.K. Census Collection       1841 Scotland Census       1841 Scotland Census       18 | David<br>Bisset<br>BORI: 1808                                        | 1841 Scotland Census<br>1841 U.K. CENSUS COLLECTION    | NAME David Bisset<br>BIRTH: abt 1811 - Kincardineshire, Scotland<br>RESDEXCE: Maryculter, Kincardineshire |  |
| 1841 U.K. Census Collection       1841 Scotland Census       MAIE: David Bisset         - 1841 Scotland Census       1841 Scotland Census       Stritt at 1806 - Scotland         - 1841 England Census       1841 Scotland Census       MAIE: David Bisset         - 1841 England Census       1841 Scotland Census       MAIE: David Bisset         - 1841 Bis of Man Census       1841 Scotland Census       MAIE: David Bisset         - 1841 Bis of Man Census       1841 Scotland Census       MAIE: David Bisset         Shortcut Keys >       1841 Scotland Census       MAIE: David Bisset         Shortcut Keys >       1841 Scotland Census       MAIE: David Bisset         1841 Scotland Census       MAIE: David Bisset       Scotland         1841 Scotland Census       MAIE: David Bisset       Scotland         1841 Scotland Census       MAIE: David Bisset       Scotland         1841 Scotland Census       MAIE: David Bisset       Scotland         1841 Scotland Census       MAIE: David Bisset       Scotland         1841 Scotland Census       MAIE: David Bisset       Scotland         1841 Scotland Census       MAIE: David Bisset       Scotland         1841 Scotland Census       MAIE: David Bisset       Scotland         1841 Scotland Census       MAIE: David Bisset       Scotland                                                                                                    | ⊢n⊱Fetteresso, Kin<br>Edit Search   New Search   <mark>Update</mark> | Note: These records are less likely to ma<br>more.     | ch your search but may be helpful. <u>Edit your search or learn</u>                                       |  |
| - 1841 England Census       12       1841 Scotland Census       NAME: David Bisset         - 1841 Isle of Man Census       1841 UK: CENSUS COLLECTION       BERTH: abt 1811 - Scotland         Shortcut Keys >       1841 Scotland Census       NAME: David Bisset         - 1841 UK: CENSUS COLLECTION       NAME: David Bisset         - 1841 UK: CENSUS COLLECTION       BERTH: abt 1811 - Scotland         - 1841 Scotland Census       NAME: David Bisset         - 1841 Scotland Census       NAME: David Bisset         - 1841 Scotland Census       NAME: David Bisset         - 1841 Scotland Census       NAME: David Bisset         - 1841 UK: CENSUS COLLECTION       BERTH: abt 1811 - Scotland         - 1841 Scotland Census       NAME: David Bisset         - 1841 Scotland Census       NAME: David Bisset         - 1841 Scotland Census       NAME: David Bisset         - 1841 Scotland Census       NAME: David Bisset         - 1841 Scotland Census       NAME: David Bisset         - 1841 Scotland Census       NAME: David Bisset         - 1841 Scotland Census       NAME: David Bisset         - 1841 Scotland Census       NAME: David Bisset         - 1841 Scotland Census       NAME: David Bisset         - 1841 Scotland Census       NAME: David Bisset         - 1841 Scotland Census <td>1841 U.K. Census Collection<br/>- 1841 Scotland Census</td> <td>1841 Scotland Census<br/>1841 U.K. CENSUS COLLECTION</td> <td>NAME David Bisset<br/>BIRTH: abt 1806 - Scotland<br/>RESIDENCE: Morvern, Argyll</td> <td></td>                      | 1841 U.K. Census Collection<br>- 1841 Scotland Census                | 1841 Scotland Census<br>1841 U.K. CENSUS COLLECTION    | NAME David Bisset<br>BIRTH: abt 1806 - Scotland<br>RESIDENCE: Morvern, Argyll                             |  |
| Shortcut Keys >       IB41 Scotland Census       NAME David Bisset         1841 UK. CENSUS COLLECTION       BRTH: Att 1811 - East Lothian         1841 UK. CENSUS COLLECTION       BRTH: Att 1811 - Scotland         1841 UK. CENSUS COLLECTION       BRTH: Att 1811 - Scotland         1841 UK. CENSUS COLLECTION       BRTH: Att 1811 - Scotland         1841 UK. CENSUS COLLECTION       BRTH: Att 1811 - Scotland         1841 UK. CENSUS COLLECTION       BRTH: Att 1811 - Scotland         1841 UK. CENSUS COLLECTION       BRTH: Att 1811 - Scotland         1841 UK. CENSUS COLLECTION       BRTH: Att 1811 - Scotland         1841 UK. CENSUS COLLECTION       BRTH: Att 1811 - Scotland         1841 UK. CENSUS COLLECTION       BRTH: Att 1814 - Lanarkshire, Scotland                                                                                                    | - 1841 England Census<br>- 1841 Isle of Man Census                   | 12 1841 Scotland Census<br>1841 U.K. CENSUS COLLECTION | NAME David Bisset<br>BRTH: abt 1811 - Scotland<br>RESDENCE: Turriff, Aberdeenshire                        |  |
| 1841 Scotland Census       NAME David Bisset         1841 UK, CENSUS COLLECTION       BERTH: abt 1811 - Scotland         1841 Scotland Census       NAME David Bisset         1841 UK, CENSUS COLLECTION       BERTH: abt 1804 - Lanarkshire, Scotland         1841 UK, CENSUS COLLECTION       BERTH: abt 1804 - Lanarkshire, Scotland                                                                                                    | Shortcut Keys 🕨                                                      | 1841 Scotland Census<br>1841 U.K. CENSUS COLLECTION    | NAME: David Bisset<br>BRTN: abt 1911 - East Lothian, Scotland<br>RESDENCE: Tranent, East Lothian          |  |
| 1841 Scotland Census     NAIE: David Bisset       1841 U.K. CENSUS COLLECTION     BRTH: abt 1804 - Lanarkshire, Scotland       RESDENCE: Ruthergien, Lanarkshire     RESDENCE: Ruthergien, Lanarkshire                                                                                                    |                                                                      | 1841 Scotland Census                                   | илик: David Bisset<br>вити: abt 1811 - Scotland<br>RESDENCE: Yester, East Lothian                         |  |
|                                                                                                    |                                                                      | 1841 Scotland Census     1841 U.K. CENSUS COLLECTION   | NAME: David Bisset<br>BRTH: abt 1804 - Lanarkshire, Scotland<br>RESDENC: Rutherglen, Lanarkshire          |  |

### **Colour BMD Report**

|      |                    | search using: | Ancestry       | Filter: All Individuals    |       | Dention     | Manager | Masters | Masterie |           | Dural     |             |  |
|------|--------------------|---------------|----------------|----------------------------|-------|-------------|---------|---------|----------|-----------|-----------|-------------|--|
| ID   | Forenames          | Sumame        | Relation       | Relation To Root           | Birth | Christening | No. 1   | No. 2   | No. 3    | Death     | Cremation | Birth Date  |  |
| 2189 | Edith Isabella Lei | Arthur        | Blood Relation | 1st cousin 3 times removed |       |             |         |         |          |           |           | ABT 1880    |  |
| 3270 | Evelyn             | Arthur        | Blood Relation | 1st cousin 3 times removed |       |             |         |         |          |           |           | ABT 1886    |  |
| 1583 | Margaret Duncan    | Arthur        | Blood Relation | 1st cousin 3 times removed |       |             |         |         |          |           |           | 20 JUL 1872 |  |
| 1018 | Mary Downie        | Arthur        | Blood Relation | 1st cousin 3 times removed |       |             |         |         |          |           |           | 30 MAY 1869 |  |
| 1850 | Mary Downie        | Arthur        | Blood Relation | 1st cousin 3 times removed |       |             |         |         |          | 7         |           | ABT 1876    |  |
| 1522 | William            | Arthur        | Blood Relation | 1st cousin 3 times removed |       |             |         |         |          |           |           | 07 JAN 1867 |  |
| 1659 | Alexander          | Beattie       | Blood Relation | 1st cousin 3 times removed |       |             | 1       |         |          |           |           | 05 MAR 1872 |  |
| 1872 | Andrew             | Beattie       | Blood Relation | 1st cousin 3 times removed |       |             |         |         |          |           |           | ABT 1875    |  |
| 3104 | Charles Stewart    | Beattie       | Blood Relation | 1st cousin 3 times removed |       |             |         |         |          |           |           | 16 FEB 1880 |  |
| 0544 | Christina          | Beattie       | Blood Relation | 1st cousin 3 times removed |       |             |         |         |          | · · · · · |           | 27 JUN 1867 |  |
| 3100 | David Reith        | Beattie       | Blood Relation | 1st cousin 3 times removed |       |             |         |         |          |           |           | 16 OCT 1884 |  |
| 1657 | George             | Beattie       | Blood Relation | 1st cousin 3 times removed |       |             |         |         |          |           |           | 22 NOV 1868 |  |
| 3238 | Henry              | Beattie       | Blood Relation | 1st cousin 3 times removed |       |             | -       |         |          |           |           | ABT 1887    |  |
| 0541 | James              | Beattie       | Blood Relation | 1st cousin 3 times removed |       |             |         |         |          |           |           | 13 MAR 1870 |  |
| 3237 | Margaret           | Beattie       | Blood Relation | 1st cousin 3 times removed |       | 1           |         |         |          |           |           | ABT 1882    |  |
| 1876 | Mary               | Beattie       | Blood Relation | 1st cousin 3 times removed |       |             |         |         |          |           |           | ABT 1876    |  |
| 1658 | William            | Beattie       | Blood Relation | 1st cousin 3 times removed |       |             |         |         |          |           |           | 11 MAY 1873 |  |
| 4682 | Archibald          | Bisset        | Blood Relation | 1st cousin 3 times removed |       |             |         |         |          |           |           | ABT 1873    |  |
| 4124 | Cameron Roberts    | Bisset        | Blood Relation | 1st cousin 3 times removed |       |             |         |         |          |           |           | 08 SEP 1863 |  |
| 4121 | George Gerrie Ge   | Bisset        | Blood Relation | 1st cousin 3 times removed |       |             |         |         |          |           |           | 25 APR 1868 |  |
| 1916 | James              | Bisset        | Blood Relation | 1st cousin 3 times removed |       |             |         |         |          |           |           | 01 JUL 1858 |  |
| 4125 | Jane               | Bisset        | Blood Relation | 1st cousin 3 times removed |       |             |         |         |          |           |           | 11 NOV 1865 |  |

The colour BMD report shows at a glance how accurate the dates for birth's marriages and deaths are in your tree, as well as showing where you may be missing a marriage. The basic colours for Births, Marriages and Deaths Columns are:

- Dark Green Exact dates
- Pale Green between a month and quarter typically English quarter days
- Yellow narrow ranged dates between a quarter and 2 years

- Orange wide ranged dates between 2 years and longer
- Red unknown date

For Marriages there are extra colours where there is some problem with the marriage:

- Peach coloured Of marrying age but no spouse recorded
- Light Blue You have no partner recorded but have shared fact or children
- Dark Blue You have a partner recorded but have no marriage fact

## Tree Tops Tab

| e Reports Exp                                   | port Tools                   | Maps Help               |                                          |                                                     |                                             |                                            |                       |            |
|-------------------------------------------------|------------------------------|-------------------------|------------------------------------------|-----------------------------------------------------|---------------------------------------------|--------------------------------------------|-----------------------|------------|
| com Stats Individu                              | als Families Su              | imames Locat            | ions Occup                               | ations Facts Source                                 | es Data Errors Duplicates? Births           | s/Deaths Census Lost Cousins Colour Report | s Treetops World Wars |            |
| efault Country<br>Scotland 🔘 Eni<br>Canada 🔘 Un | gland 💿 Wales<br>ited States | • • ик                  | Relationship<br>Direct And<br>Blood Rela | Types<br>cestors 🔲 Related b<br>ations 📄 Married to | y Mamage 📄 Unknown Sumam<br>Blood or Direct | e Show People at top of tree               |                       |            |
| Include Unknown C                               | Countries in Treetop         | o <mark>s Filter</mark> |                                          |                                                     |                                             |                                            |                       |            |
| IndividualID                                    | Forenames                    | Sumame                  | Gender                                   | BirthDate                                           | BirthLocation                               | DeathDate                                  | DeathLocation         | Occupation |
| 16244                                           | Andrew                       | Low                     | М                                        | BEF 1694                                            |                                             | BET 1715 AND 1804                          |                       |            |
| 16238                                           | Alexander                    | Greig                   | м                                        | BEF 1715                                            |                                             | BET 1739 AND 1825                          |                       |            |
| 16239                                           | Jean                         | Mitchell                | F                                        | BEF 1715                                            |                                             | BET 10 FEB 1740 AND 1825                   |                       |            |
| 15984                                           | Mary                         | Barron                  | F                                        | BEF 1733                                            |                                             | BET 29 MAR 1766 AND 1843                   |                       |            |
| 15983                                           | William                      | Sinclair                | м                                        | BEF 1733                                            |                                             | BET 1765 AND 1843                          |                       |            |
| 14161                                           | Agnes                        | Gabriel                 | F                                        | BEF 1735/36                                         |                                             | BET 01 NOV 1752 AND 1845                   |                       |            |
| 14160                                           | John                         | Ironside                | м                                        | BEF 1735/36                                         |                                             | BET 1752 AND 1845                          |                       |            |
| 15788                                           | Agnes                        | Milne                   | F                                        | BEF 1736                                            |                                             | BET 08 SEP 1757 AND 1846                   |                       |            |
| 15787                                           | Alexander                    | Straith                 | M                                        | BEF 1736                                            |                                             | BET 1757 AND 1846                          |                       |            |
| 16231                                           | James                        | Sheret                  | M                                        | BEF 1737                                            | St.Cyrus, Kincardineshire, Scotland         | BET 1764 AND 1847                          |                       |            |
| 17884                                           | James                        | Donald                  | M                                        | BEF 1738                                            |                                             | BET 1760 AND 1848                          |                       |            |
| 17885                                           | Ann                          | Hogg                    | F                                        | BEF 1738                                            |                                             | BET 17 JUN 1761 AND 1848                   |                       |            |
| 14786                                           | John                         | Милау                   | M                                        | BEF 1740                                            |                                             | BET 1764 AND 1850                          |                       |            |
| 14166                                           | Genme                        | Heathenwick             | м                                        | RFF 1744                                            |                                             | RFF 1854                                   |                       |            |
|                                                 |                              |                         |                                          |                                                     |                                             |                                            |                       |            |

The Tree Tops report shows those individuals in your tree at the "top" of the tree. The idea behind this report is to make it easier for you to see which individuals are furthest back on each line in your tree. It is all too easy to concentrate on just the male lines in your tree and this report will help identify all the individuals at the top of your tree.

In particular it is helpful to remind you of all the different surnames in your tree as far back as you have managed to research. As with most grids double clicking on an individual will show you the facts related to that individual.

## World Wars Tab

| ile Reports E        | xport Tools Maps               | Help        |              |                            |                        |               |                          |                          |               |
|----------------------|--------------------------------|-------------|--------------|----------------------------|------------------------|---------------|--------------------------|--------------------------|---------------|
| edcom Stats Individ  | uals Families Sumames          | Locations 0 | ccupations F | acts Sources Data Erro     | rs Duplicates? Births/ | Deaths Census | ost Cousins Colour Repor | s Treetops World Wars    |               |
| Default Country      | ndand 🔿 Wales 🔿 UK             | Relations   | hip Types    | Related by Marriage        | Sumame                 |               |                          |                          |               |
| Canada United States |                                | Blood       | Relations    | Married to Blood or Direct | t                      | World War I   | World War II             | War II                   |               |
| Include Unknown      | Countries in World Wars Filter |             |              | 1.000002201-01             |                        |               |                          |                          |               |
| IndividualID         | Forenames                      | Sumame      | Gender       | BirthDate                  | BirthLocation          |               |                          | DeathDate                | DeathLocation |
| 14436                | Alexander                      | Smith       | М            | BEF 1870                   |                        |               |                          | BET 20 JUL 1886 AND 1980 |               |
| 15178                | Richard                        | Cox         | М            | BEF 1876                   |                        |               |                          | BET 21 JUL 1892 AND 1986 |               |
| 14438                | William                        | Ripley      | М            | BEF 1877                   |                        |               |                          | BET 21 MAR 1897 AND 1987 |               |
| 12134                | William Cumming                | Rankin      | м            | BEF 1879                   |                        |               |                          | BET 09 JUL 1895 AND 1989 |               |
| 11690                | Нату                           | Ross        | м            | BEF 1880                   |                        |               |                          | BET 1909 AND 06 OCT 1934 |               |
| 11700                | William                        | Williams    | М            | BEF 1880                   |                        |               |                          | BET 1900 AND 27 APR 1957 |               |
| 17268                | Arthur                         | Scot        | м            | BEF 1894                   |                        |               |                          | BET 03 OCT 1910 AND 2004 |               |
| 17362                | Carmen                         | Gray        | М            | BEF 1898                   |                        |               |                          | BET 19 APR 1914 AND 2008 |               |
| 17202                | Nathaniel Chivas               | Keith       | м            | BEF 1899                   |                        |               |                          | BET 23 AUG 1915 AND 2009 |               |
| 12876                | John                           | Proctor     | M            | BEF 1899                   |                        |               |                          | BEF 2009                 |               |
| 12158                | James                          | Straith     | м            | BEF 1900                   |                        |               |                          | BET 05 APR 1916 AND 2010 |               |
| 10925                | Peter                          | Black       | м            | BEF 1902                   |                        |               |                          | BET 14 FEB 1919 AND 2005 |               |
| 14788                | William                        | Mitchell    | M            | BEE 1905                   |                        |               |                          | UNKNOWN                  |               |
| 11700                | Alamandan Casialashaada        | Deallars    | M            | DEE 1013                   |                        |               |                          | PET 1939 AND 34 NOV 1969 |               |

The world wars tab shows those men in your tree of likely fighting age during the period of each World War. Since there are lots of specialist military sources out there having a report that highlights who in your tree might have taken part in each war can assist you to know who best to search for.

When you are just looking at your tree in your family history program it is too easy to forget about military resources for the world wars unless you specifically know your ancestor took part. Having a report that lists the men that may have taken part makes it easier to search.

With the First World War button FTAnalyzer includes the ability to search the new commemorative site <u>Lives of the</u> <u>First World War</u>. This is a free site where you can add sources and facts from those sources about your ancestor to form a permanent digital memorial of their story. Note that whilst adding sources and facts is entirely free, if you use the "add external source" option, there is a charge to search the various record sets found on the site. Note these record sets are largely the same as the ones on the sister site FindMyPast.

The usual double click shows facts for the individual selected and you can search the Lives of the First World War site by holding shift key when you double click. This will then search for that man on the site. Note that if you have military facts recorded such as service numbers this makes the search more likely to hone into the correct man.

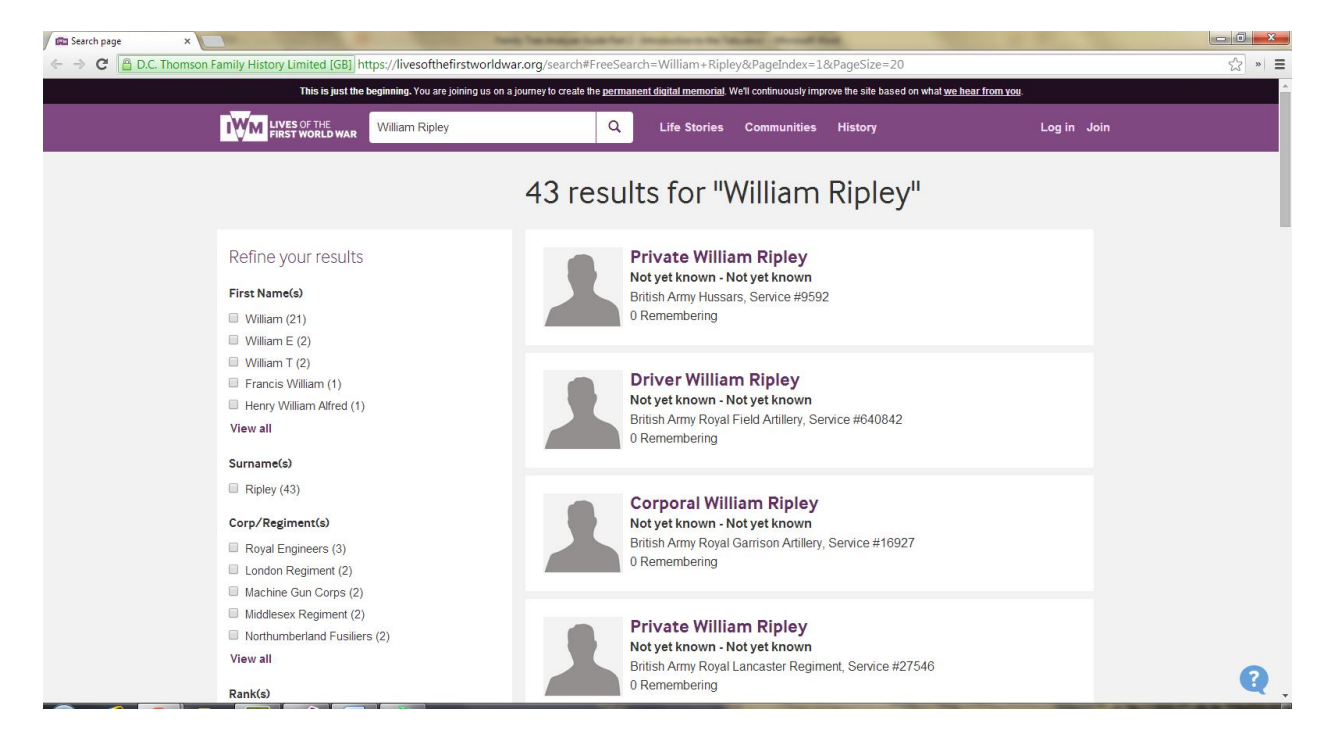